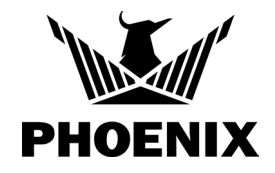

#### **STEP 1**

Go to www.UseDryLINK.com and click on "Sign Up".

| PHOENIX                                   |                        |
|-------------------------------------------|------------------------|
| SIGN IN                                   |                        |
| Please enter your email address and p     | password below.        |
| Email                                     |                        |
| 🗹 Email                                   |                        |
| Password                                  |                        |
| On Password                               | Ø 🔤                    |
| Keep me signed in                         | Forgot your password?  |
| SIGN IN                                   |                        |
| Need an account? <u>Sign</u>              |                        |
| @2022 Therma-Stor LLC. All Rights Reserve | d. App Version: 2.9.0. |

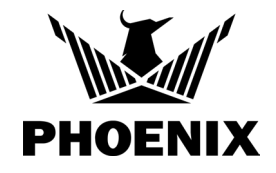

#### **STEP 2**

Enter your email address.

|                                               |                                                            | PH                    | DENIX                |          |
|-----------------------------------------------|------------------------------------------------------------|-----------------------|----------------------|----------|
|                                               |                                                            | SIG                   | N UP                 |          |
| 1. User Email                                 | 2. User & Company Information                              | 3. Email Verification | 4. License Agreement |          |
| User Email                                    |                                                            |                       |                      |          |
| Begin by entering yo<br>If you received an en | ur email.<br>nail invite, use the address that received th | e invitation.         |                      |          |
| Email                                         |                                                            |                       |                      |          |
| 🗹 Email                                       |                                                            |                       |                      | <u> </u> |
|                                               |                                                            |                       |                      |          |
| Back to Sign In                               |                                                            |                       |                      | NEXT     |
|                                               |                                                            |                       |                      |          |
|                                               |                                                            |                       |                      |          |
|                                               |                                                            |                       |                      |          |

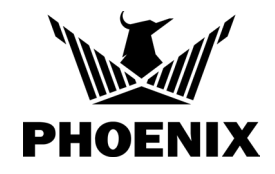

#### **STEP 3**

Enter your company information.

|                                                   | 510                          | GNUP             |  |
|---------------------------------------------------|------------------------------|------------------|--|
| 1. User Email 2. User & Company Infor             | mation 3. Email Verification |                  |  |
| User Information                                  |                              | Company Details  |  |
| Email                                             |                              | Company Name     |  |
| ehynum@thermastor.com                             |                              | Therma-Stor LLC. |  |
| First Name Last N                                 | ame                          | Address          |  |
| Erin 🔤 🛛 Hyr                                      | num ×                        | 4201 Lien Road   |  |
| Phone                                             |                              | City             |  |
| (608) 237 - 8400                                  |                              | Madison          |  |
| Password (must be a minimum of 6 or more characte |                              | State Zip        |  |
| Om ••••••                                         | <u> </u>                     | WI × 53704       |  |
| Confirm Password                                  |                              | Phone            |  |
| 0                                                 | <b></b> (20)                 | (608) 695 - 5599 |  |

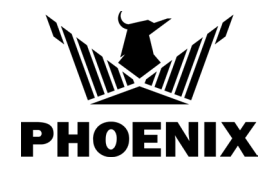

#### **STEP 4**

Click 'NEXT' to verify your email address. Go to your email account to verify. If you resend the email, the first email becomes invalid, and you must click on the latest verification email.

| PHOENIX                                                                                                    |                       |                      |  |  |  |  |  |
|----------------------------------------------------------------------------------------------------|-----------------------|----------------------|--|--|--|--|--|
| SIGN UP                                                                                                    |                       |                      |  |  |  |  |  |
| . User & Company Information                                                                                                    | 3. Email Verification | 4. License Agreement |  |  |  |  |  |
| An email has been sent to "ehynum@usephoenix.com" with a link to<br>confirm your account. Make sure to check your junk email folder if it<br>does not arrive in your inbox.<br>After you verify your email, return to this app, be patient, and after a<br>few seconds it will transition to the next step. |                       |                      |  |  |  |  |  |
| R                                                                                                    | ESEND THE EMAIL       | CANCEL ACCOUNT SETUP |  |  |  |  |  |

The email will look like this:

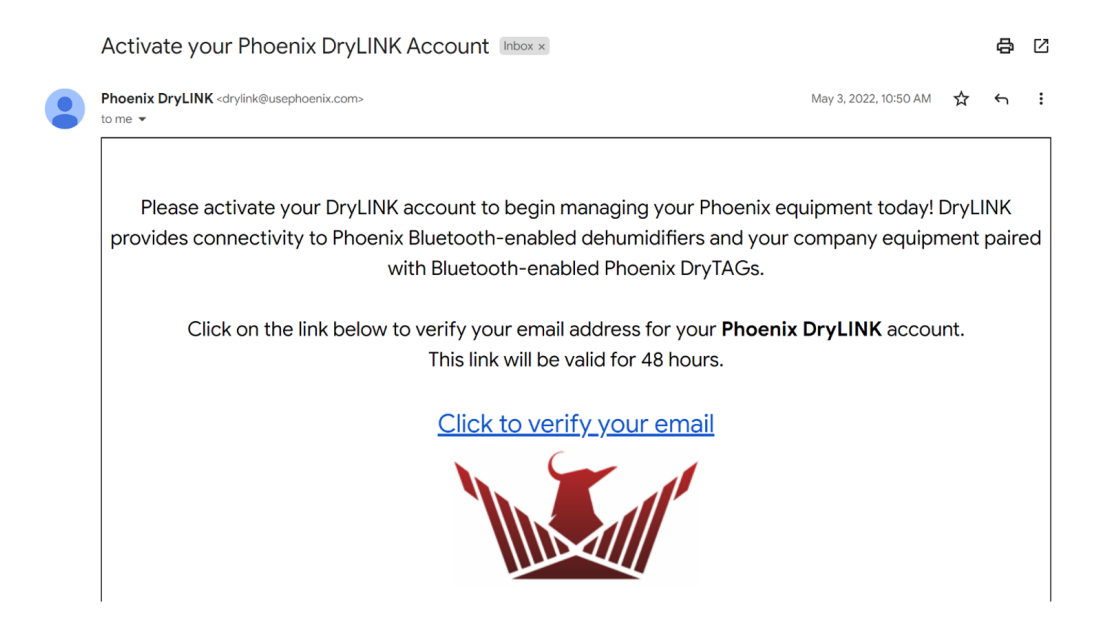

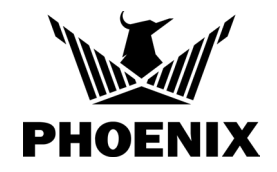

#### **STEP 5**

Navigate to settings and click on the "Team" tab.

| PHOENIX     | JOBS (10)          | EQUIPMENT (39)    | ASSET MANAGER   | R ENTER         | PRISE ^                |            | ⟨͡͡͡ݤ} <u>Settings</u> | EH Erin Hynum | <u>Sign Out</u> |
|-------------|--------------------|-------------------|-----------------|-----------------|------------------------|------------|------------------------|---------------|-----------------|
|             |                    |                   | SE              | ITINGS          | ;                      |            |                        |               |                 |
| My Settings | Job Management A   | llerts            | Company Profile | ntegrations     | Subscriptions          | ]          |                        |               |                 |
|             | + INVITE NEW USERS |                   |                 |                 |                        |            |                        |               |                 |
| Name        |                    | Email             |                 | Phone           | Send Job<br>Alert      | Management | Role                   |               |                 |
|             |                    |                   |                 |                 |                        |            |                        |               |                 |
| Erin Hynum  |                    | <u>dry demo@g</u> | <u>mail.com</u> | (608) 695 - 559 | 9                      |            | Owner                  |               |                 |
| SAVE CHAN   |                    |                   |                 |                 |                        |            |                        |               |                 |
|             |                    |                   |                 |                 | l. App Version: 2.9.0. |            |                        |               |                 |

#### **STEP 6:** Add owner for the account

**Owner Only\* (there can only be 1 owner). Owner of company needs to be entered first.** \*Owners can "sell" digital version of the company. When an owner is invited to join another company, all equipment belonging to that owners company comes along into the new company.

Once owner of the company is created, the owner of a restoration company should then add and invite administrators to your DryLINK account.

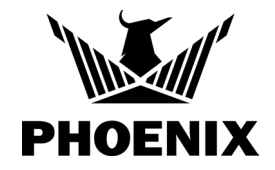

#### **STEP 6:** Add owner for the account (cont.)

In the rare event in which a technician or administrator created the company account and made themselves the owner, ownership can be trasnsferred to the correct owner by following the graphic below.

|             |                       |            | S      | ETTINGS             |                  |                      |              |          |        |
|-------------|-----------------------|------------|--------|---------------------|------------------|----------------------|--------------|----------|--------|
| My Settings | Job Management Alerts | Automation | Team G | ateways & Locations | Labels           | Company Profile      | Integrations | Subscrip | otions |
|             |                       |            |        | INVITE NEW USERS    |                  |                      |              |          |        |
| lame        | En                    | nail       |        | Phone               | Send Jo<br>Alert | b Management<br>Role |              |          |        |
|             |                       | Q Search   |        |                     |                  |                      |              |          |        |
|             |                       |            |        |                     |                  | Tech                 | nnician      |          | Delete |
|             |                       |            |        |                     |                  | Tech                 | nnician      |          | Delete |
|             |                       |            |        |                     |                  | Tech                 | nnician      |          | Delete |
|             |                       |            |        |                     | <b>×</b>         | Adm                  | ninistrator  |          | Delete |
|             |                       |            |        |                     |                  | Own                  | ier          |          |        |
|             |                       |            |        |                     | <b>_</b>         | Adm                  | ninistrator  |          | Delete |
|             |                       |            |        |                     |                  | Tech                 | nnician      |          | Delete |
|             |                       |            |        |                     |                  | Adm                  | ninistrator  |          | Delete |
|             |                       |            |        |                     |                  | Tech                 | nnician      |          | Delete |
| SAVE CHANG  |                       |            |        |                     |                  | Owr                  | ner          |          |        |

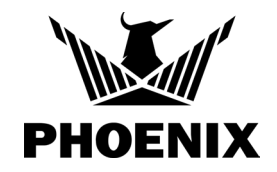

# **STEP 7:** Add administrators for the account. Add users to make sure that they are all part of the same company so that they can use asset manager. Send one email to all administrators.

Have each user follow the prompts to set up their DryLINK account within the same company. Use the same login when using the app.

### \*Owner/Administrators have the following rights which Tech's do not (applies to the app and the web portal where applicable)

- Can invite users to join their company, edit invitations and view open invitations.
- Can update employee roles and access job management alerts.
- Can delete employees from a company.
- Can update the company logo.
- Can update company information.
- Can remove equipment from DryLINK company.
- Can disassociate a DryTag/DryTag RH from equipment.
- Can login to Payment Portal.

### Note: You can have an unlimited amount of Administrator roles.

| Note: Only | y have a | dministrators | that you | are c | comfortable | with that i | ole |
|------------|----------|---------------|----------|-------|-------------|-------------|-----|
|            |          |               |          |       |             |             |     |

| PHOENIX      | JOBS (10)   | EQUIPMENT (39                                                                                        | ) ASSET MANAG                                                        | ER ENT                             | ERPRISE ^                                  | ( <u>EH</u> Erin Hy |
|--------------|-------------|----------------------------------------------------------------------------------------------------|----------------------------------------------------------------------|------------------------------------|--------------------------------------------|---------------------|
|              |             |                                                                                                    | SI                                                                   | TTING                              | S                                          |                     |
| My Settings  | Job Managem | ent Alerts Team                                                                                      | Company Profile                                                      | Integrations                       | Subscriptions                              |                     |
| Name         |             | Invite New Users<br>Invite users by enterin<br>invitation to join the o<br>Emails<br>ehynum@thermast | ng one or more email add<br>organization and instruction<br>cor.com, | resses separat<br>ons on getting s | ed by ";" or comma "," . Users<br>started. | will receive an     |
| Scott Dewald |             | Role                                                                                                 |                                                                      |                                    |                                            | pr –                |
|              | NGES        | Administrator                                                                                        | CANCEL                                                               |                                    |                                            | · · ·               |
|              |             |                                                                                                    |                                                                      |                                    |                                            |                     |

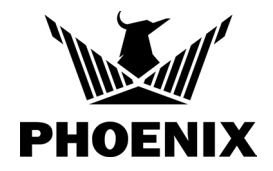

#### STEP 8: Add technicians

Add users to make sure that they are all part of the same company so that they can use asset manager. Send one email to all technicians.

Have each user follow the prompts to set up their DryLINK account within the same company. Use the same login when using the app.

| PHOENIX      | JOBS (10) E                               | QUIPMENT (39)                                                                                | ASSET MANAGER                                               | ENTERPR                                | ISE A                         | ලි <u>set</u>      | tings   EH Erin Hynn |
|--------------|-------------------------------------------|----------------------------------------------------------------------------------------------|-------------------------------------------------------------|----------------------------------------|-------------------------------|--------------------|----------------------|
|              |                                           |                                                                                              | SET                                                         | TINGS                                  |                               |                    |                      |
| My Settings  | Job Management Al                         | lerts Team                                                                                   | Company Profile                                             | egrations S                            | ubscriptions                  |                    |                      |
| Name         | Invite<br>Invite<br>invite<br>Email<br>eh | te New Users<br>e users by entering or<br>ation to join the organ<br>s<br>ynum@thermastor.co | ne or more email addres<br>nization and instructions<br>om, | ses separated by<br>on getting started | ";" or comma "," . Usei<br>d. | rs will receive an |                      |
| Scott Dewald | Bole                                      |                                                                                              |                                                             |                                        |                               |                    | pr 👻                 |
|              | GES                                       | Iministrator                                                                                 | CANCEL                                                      | $\supset$                              |                               | ~                  |                      |
|              |                                           |                                                                                              |                                                             |                                        |                               |                    |                      |